## Prezentációkészítés (Grafika) / Power Point

## 06/14. FELADAT:

- 1. Hozzál létre egy "Közlekedés.pptx" nevű fájlt!
- 2. Nyisd meg a fájlt, és szúrjál be 5 darab 4:3-as arányú új diát, diára illesztve!
- **3.** Az első dia legyen címdia, a második cím és tartalom, az összes többi legyen üres elrendezésű!
- **4.** Mindegyik dia kegyen kétszínű, színátmenetes sugaras elrendezéssel! Kívül 35% -os szürke belül fehér legyen!
- 5. A cím legyen "Közlekedés" az első dián! A betűtípusa legyen: Bernard MT Condensed, kiskapitális! A betű mérete legyen 90 kp, és a betűk között legyen 5 kp térköz!
- **6.** A cím helyőrzőjének háttere legyen kitöltve "Parafa" anyagmintával, és legyen 6 kp-os fekete szegéje!
- 7. A címet helyezd a dia közepére vízszintesen és függőlegesen is!
- AZ alcímbe gépeld be, a "Készítette: Vezetéknév Keresztnév" szöveget! A betűtípusa legyen "Courier New", a mérete legyen 24 kp, és legyen dőlt! A szövegdobozt helyezd a dia aljára!
- **9.** A második diára másold be a "Közlekedés\_nyers.txt"-ből a szöveget a megfelelő helyekre!
- 10. A címet olyan betűmérettel készítsd, hogy egy sorban elférjen! A cím legyen félkövér, dőlt aláhúzott, és árnyékolt! A betűk színe legyen sötétkék!
- **11.** A felsorolásnál alkalmazd a "Windings" 240-es karaktert, és állítsd a színét zöldre a minta alapján!
- 12. A második dia jobb oldalára szúrjál be egy 19 cm magas, sötétkék, 6 kp vastag vonalat! Melynek a bal felső saroktól lévő távolsága vízszintesen legyen 23 cm!
- 13. A harmadik diára szúrjál be egy 3\*3-as táblázatot! A táblázatnak ne legyen stílusa! A háttere legyen fehér! A külső szegély legyen 3 kp-os és zöld, a belső szegélyek pedig legyenek 1 kp-osak és szaggatott, piros színűek!
- 14. A táblázat magassága legyen 18 cm, a szélessége 20 cm! Legyen vízszintesen és függőlegesen is a dia közepére rendezve!
- 15. A kilenc cellába legyen 9 db szimbólum beszúrva 100 kp méretben! A "Webdings" karakterek közül a következő sorrendben: 69, 81, 83, | 71, 72, 84, | 82, 75, 70. A mint alapján legyenek a cella közepére állítva!
- **16.** Erre a diára, még két kék, 6 kp vastag nyilat is helyezz el a minta alapján!
- 17. A negyedik diára szúrd be a nyersanyag mappában található képeket (01-06), majd állítsd be, hogy mindegyik magassága legyen 4 cm! A képekre tegyél 3 kp vastag sötétkék szegélyt, és valamilyen árnyékot, aztán helyezd el őket a minta alapján két sorba!
- **18.** A dia tetejére szúrjál be egy fekete WordArt-ot a "Közlekedési eszközök" felirattal!
- **19.** Csak ezen a dián legyen az aktuális dátum, és a dia száma a láblécben!
- 20. Az utolsó diára rajzoljál egy autót alakzatokból! (Jobbat, mint a mintán <sup>(i)</sup>!)
- 21. Az utolsó diát rejtsd el!
- 22. Mentsd a munkádat a megadott helyre!

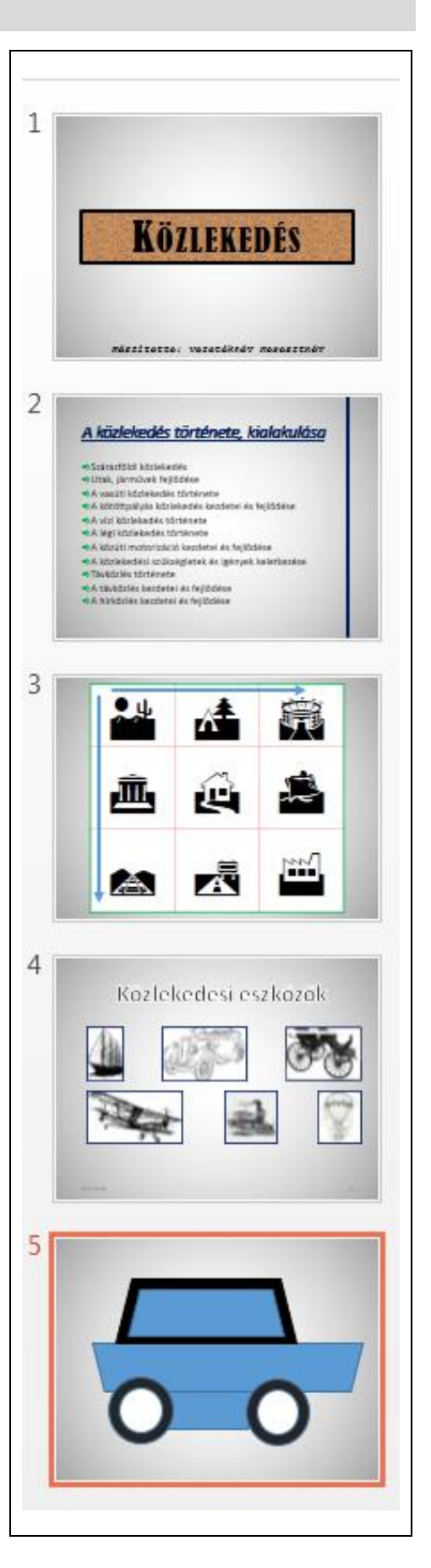